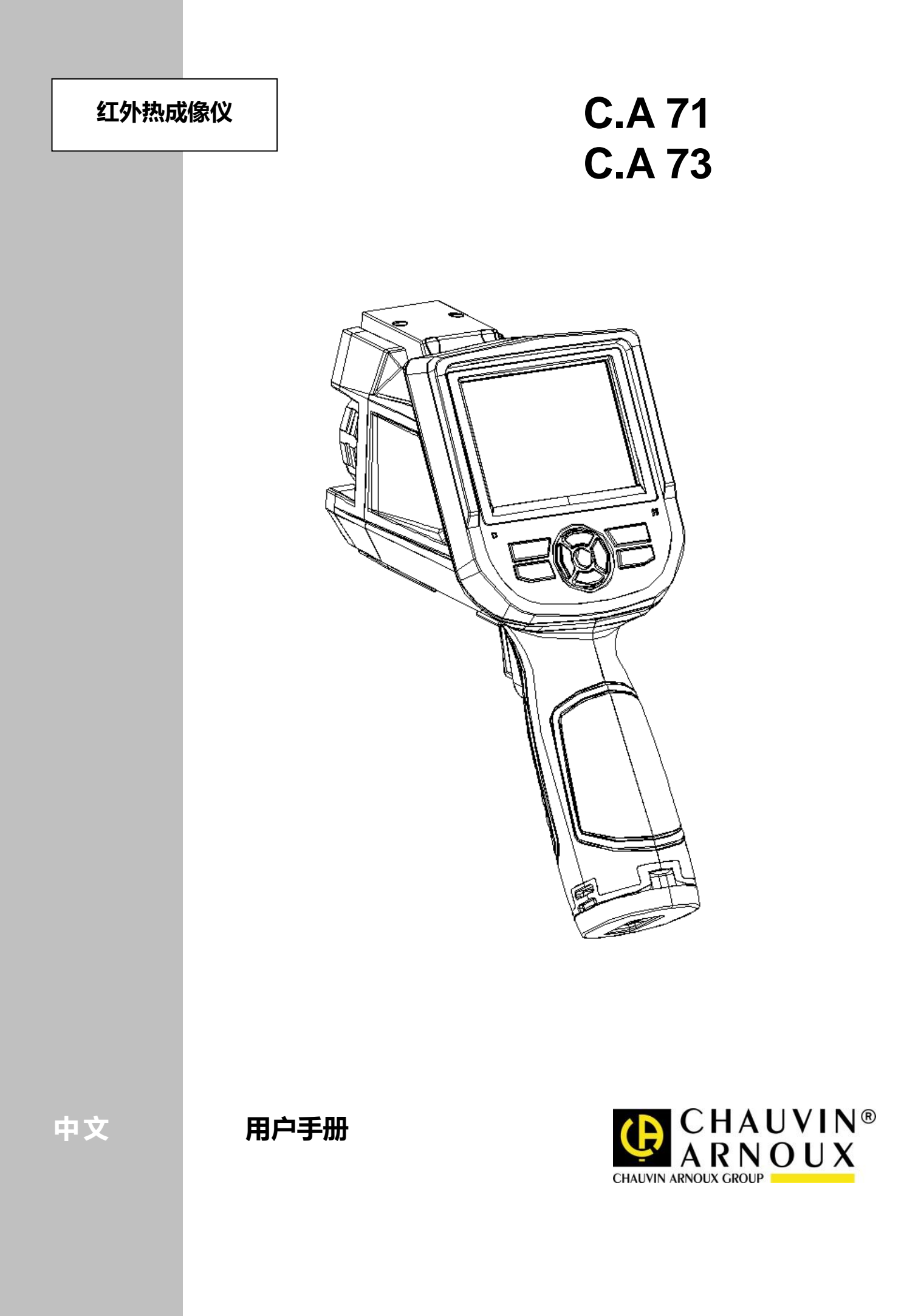

# !警告、小心和注意

### <u> 定义</u>

- ! **警告** 代表可能导致人身伤害或死亡的危险情况或行为。
- **小心** 代表可能导致热像仪受损或数据永久丢失的情况或行为。
- ! 注意 代表对用户有用的提示信息。

#### 重要信息 - 使用仪器前请阅读

- 警告 本仪器内置激光发射器,切勿凝视激光束。 激光规格为 635 nm, 0.9mW,
   二级。
- 小心 因热像仪使用非常灵敏的热感应器,因此在任何情况下(开机或关机)不得将 镜头直接对准强烈幅射源(如太阳、激光束直射或反射等),否则将对热像仪造成永 久性损害!
- 小心-运输期间必须使用原配包装箱,使用和运输过程中请勿强烈摇晃或碰撞热像仪。
- 1 小心 -热像仪储存时建议使用原配包装箱,并放置在阴凉干燥,通风无强烈电磁场的环境中。
- 小心 -避免油渍及各种化学物质沾污镜头表面及损伤表面。使用完毕后,请盖上镜头
   盖。
- **小心**-为了防止数据丢失的潜在危险,请经常将数据复制(后备)于计算机中。
- ! 注意 -在精确读取数据前,热像仪可能需要 3-5 分钟的预热过程。
- **注意** -每一台热像仪出厂时都进行过温度校正,建议每年进行温度校正。
- · 小心 -请勿擅自打开机壳或进行改装,维修事宜仅可由本公司授权人员进行。

|   | =  |
|---|----|
|   | নি |
| н |    |

| !警行 | 告、小        | 心和注意              | 2      |
|-----|------------|-------------------|--------|
| 1   | 简介         |                   | 5      |
| 1   | 1 标        | 准而罟               | 7      |
| 1   | - 小<br>7 可 | " <sup>在</sup> 配量 | '<br>7 |
| -   |            |                   | ,<br>_ |
| 2   | 然像仪        | 间介                | 3      |
| 2.  | 1 功        | 能键                | 8      |
| 2.2 | 2 接        | □1                | 1      |
| 3   | 基本操        | 作12               | 2      |
| 3.  | 1 电        | 池安装及更换1           | 2      |
|     | 3.1.1      | 电池装卸              | 2      |
|     | 3.1.2      | 更换电池1             | 3      |
| 3.2 | 2 电        | 池安全使用常识1          | 4      |
| 3.  | 3 快        | 速入门1              | 5      |
|     | 3.3.1      | 获取热像1             | 5      |
|     | 3.3.2      | 温度测量1             | 5      |
|     | 3.3.3      | 冻结和存储图像1          | 6      |
|     | 3.3.4      | 回放图像1             | 7      |
|     | 3.3.5      | 导出存储的图像1          | 7      |
| 4   | 操作指        | 南18               | B      |
| 4.  | 1 操        | 作界面描述1            | 8      |
|     | 4.1.1      | 工作界面1             | 8      |
| 4   | 4.1.2      | 主菜单1              | 9      |
|     | 4.1.3      | 对话框1              | 9      |
| 4   | 4.1.4      | 提示框2              | 0      |
| 4.  | 2 测        | 温模式2              | 0      |
| 4.  | 3 自        | 动/手动2             | 1      |
| 4.4 | 4 设        | 置2                | 2      |
| 4   | 4.4.1      | 测温设置2             | 2      |
| 4   | 4.4.2      | 测温修正2             | 3      |
| 4   | 4.4.3      | 分析设置2             | 4      |
| 4   | 4.4.4      | 时间设置2.            | 5      |
| 4   | 4.4.5      | 系统设置2             | 5      |
| 4   | 4.4.6      | 系统信息              | 7      |
| 4   | 4.4.7      | 出/ 设置2            | 7      |
| 4.  | 5 文        | 1F2               | 8      |
| 4   | 4.5.1      | 11 升              | 8      |
| 4   | 4.5.2      | 仔储2               | 9      |

|     | 4.5.3       | 存储设置        | 31 |
|-----|-------------|-------------|----|
|     | 4.5.4       | 自动存储        | 32 |
|     | 4.5.5       | 删除          | 32 |
|     | 4.5.6       | 格式化         | 33 |
| 5   | 技术规构        | 友           | 35 |
| ₩ß  | 音对倍         |             | 37 |
| μχr | ₽/J /K •••• |             |    |
| 附表  | ₹ <b>A</b>  |             | 38 |
| 샦   | 常用材料的       | 的比辐射率(仅供参考) | 38 |
| 附表  | <b>⋧В</b>   |             | 39 |
| L   | 出厂设置参       | 参数表         | 39 |
|     |             |             |    |

# 1 简介

感谢您选择法国 CA 公司的 C.A 71, C.A 73 系列手持式红外热像仪。

#### 型号识别

C.A 71 热像仪采用 25um 160\*120 探测器,测温范围-20°C~+350°C

C.A 73 热像仪采用 25um 384\*288 探测器,测温范围-20°C~+650°C

#### 功能

C.A 71\C.A 73 包含以下功能:

自动或手动控制色标温度范围

°C, °F 和 K 测量单位

11 种语言可选择

最热点测量

最冷点测量

4个可移动点测量

11 种色标可选择

3个区域测温

2 条线测温

高温报警设置

背景温度修正

2 倍数字变焦

冻结当前图像

视频输出-NTSC 或 PAL 制

TF 卡图像存储

CMOS 可见光图像和储存

语音注释

等温报警

温度修正

内置常见材料比辐射率选择表

## 升级选项

C.A 71、C.A 73 均可升级使用长焦或广角镜头。

## 主要应用:

#### 预防性维护

- 电力工业:输电线、电力设备热状态检查,故障缺陷诊断。
- 电气系统:在电路过载发生之前预先识别。
- 机械系统:减少停机时间和防止故障。

### 建筑科学

- 屋顶:快速高效地探测和查出渗水现象。
- 建筑结构:对商用楼和住宅楼进行红外能量评估调查。
- 潮湿探测:找到潮湿和发霉的根源。
- 修复:评估补救措施,确保区域完全干燥。

#### 其他应用

- 钢铁工业:炼钢、轧钢过程的监控,热风炉破损的诊断,出炉板胚温度检测等。
- 消防:森林防火及潜在火源寻找,特种材料自燃预防检测,电气防火安全检测。
- 医学:人体体表温度检测及温度场分布分析。

 石化工业:输油管道状态检查,物料界面的检测,热泄漏及保温结构、动力设备 状况的检测等。

## 1.1 标准配置

- 红外热像仪(扶手带)
- 携带箱
- 视频输出线
- 锂电池(2)
- 锂电池充电器
- 镜头盖
- 用户手册、报表分析系统光盘
- TF 卡(2G)
- **TF** 读卡器
- USB线

## 1.2 可选配置

- 0.5 倍镜广角扩展镜头
- 2 倍镜长焦扩展镜头
- 眼罩
- 电源适配器(含电源线)
- 欧规、英规和澳规插头

# 2 热像仪简介

# 2.1 功能键

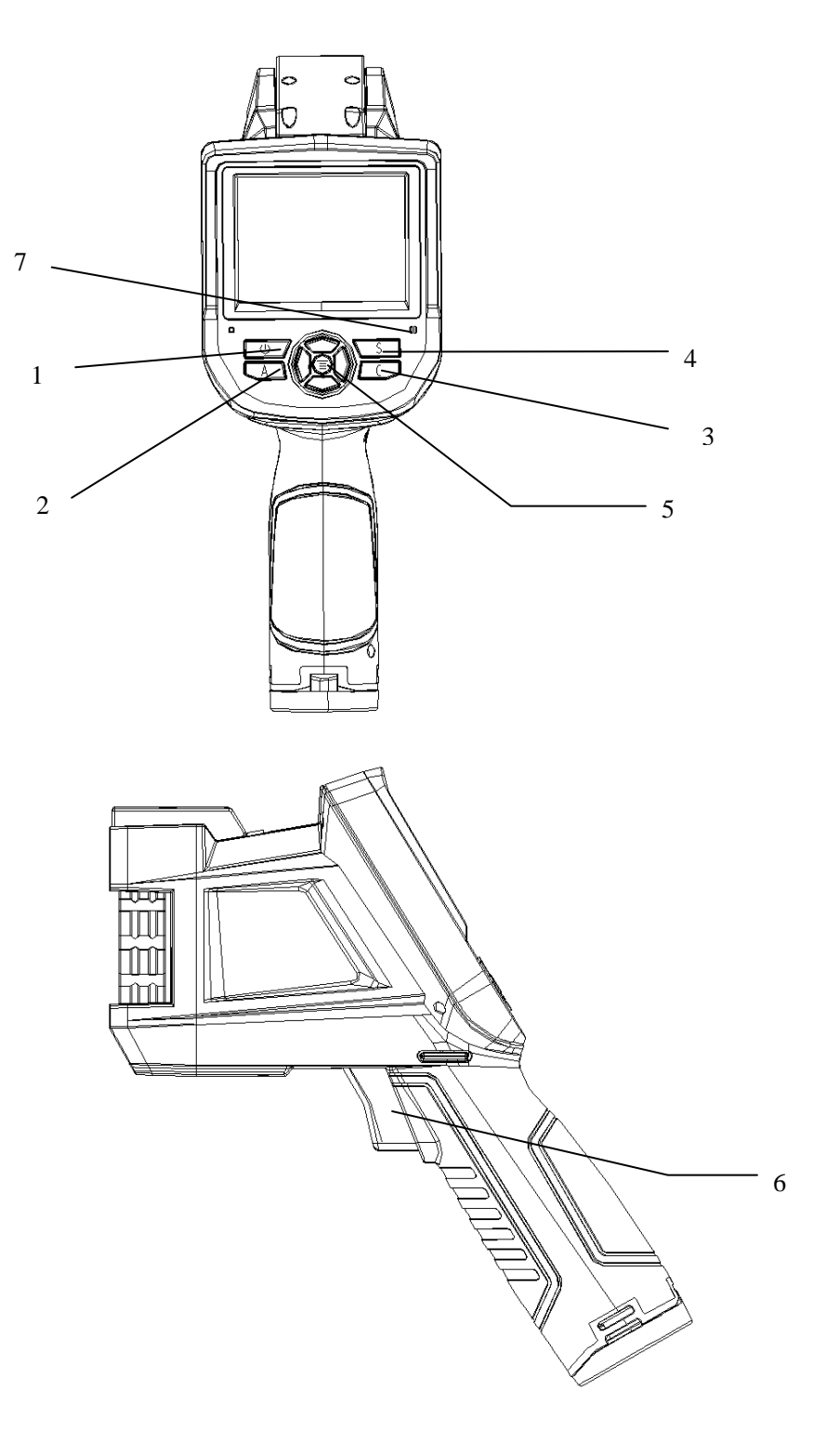

#### [1] 电源开关

用于热像仪的开启和关闭。按此开关超过三秒,启动/关闭热像仪。

1注意:关机后,再次开机建议至少等待十秒钟,以确保热像仪的安全。

#### [2] 选择/自动键(标记 A)

标记A的按键有以下两种功能。

a) 第一个功能是修改选定的参数。通过快速的按下(小于 2 秒)和松开按钮执行该功能,修改选定的参数。以后每按压一次该键可选择下一个参数,被选中的参数将以黄色标记。该功能包括:

#### • 测温点、线和区域

点和线-按方向键可移动它们的位置。按菜单键会弹出属性框,按"C"键可删除选择的 测温对象。

区域-按菜单键弹出所选择区域的属性框。在属性框中,用户选择区域的位置或大小, 然后可用方向键移动区域位置或调整区域大小。

色标

选中色标时,按左右键切换可选择的色标,色标名称显示在色标上方。被选择的色标 大约三秒后成为当前图像的色标,并作为下次开机的默认色标。

#### • 色标上下限值

选中色标上下限时,按左右键增减色标条上下限温度范围;按上下键,平移色标对应 的温度区间。如果在自动模式下修改其中任何一个参数将变为手动模式。

b) 第二个功能是强制调零。按A键5秒以上,热像仪将自动校正以获得精确的测量。

#### [3] 取消/可见光 键(标记 C)

- 菜单模式时,按该键取消当前的菜单操作。
- 图像冻结或回放时,按该键将回到动活动模式。
- 在非菜单和参数修改模式下,按该键将在热像和可见光图像间进行切换。
- 当选中测量参数时,如测量点,按该键将删除该测量参数。

#### [4] 冻结/保存键 (标记 S)

用来冻结或保存图像。按一次该键将冻结图像,按确认键将保存图像,按取消键将返 回到活动模式,保存图像时,若语音注释功能开启,将弹出语音注释对话框。

#### [5] 菜单/确认键

包括上、下、左、右和菜单/确认(中间)键。在不同操作模式下具有不同的功能。

在菜单模式,用于菜单选择,上下键用于同级菜单操作,左右键用于不同级菜单间操 作,确认(中间)键用于激活菜单和确认选择。

在图像模式时,上下键用于 2 倍数字放大和返回正常图像操作。2 倍数字放大时,屏 幕左上角会显示"X2"。

在选中测温点时, 按菜单键弹出属性对话框, 按四个方向键移动点位置。

在选中测温线时,按确认键弹出属性对话框。如果测温线是横线,按上下键移动测温 线位置;按左右键移动参考线位置。如果测温线是竖线,按左右键移动测温线位置;按上 下键移动参考线位置。

在选中测温区域时,按确认键弹出属性对话框。根据属性对话框中选择区域位置或大 小,按四个方向键进行区域位置移动或区域大小改变。

#### [6] 扳机/快捷键

扳机键作为自定义快捷键,可定义为以下功能:

激光开关-按下此键开启激光,放开关闭激光。

测温点-按一下增加测温点,再按一下删除测温点。

测温区域-按一下增加测温区域,再按一下删除测温区域。

图像保存 – 同 S 键,按一下开始图像保存操作。

图像切换-按一下在热像和可见光图像之间切换。

#### [7] 麦克风

用于保存图像时进行语音注释,详见4.5.3节。

# 2.2 接口

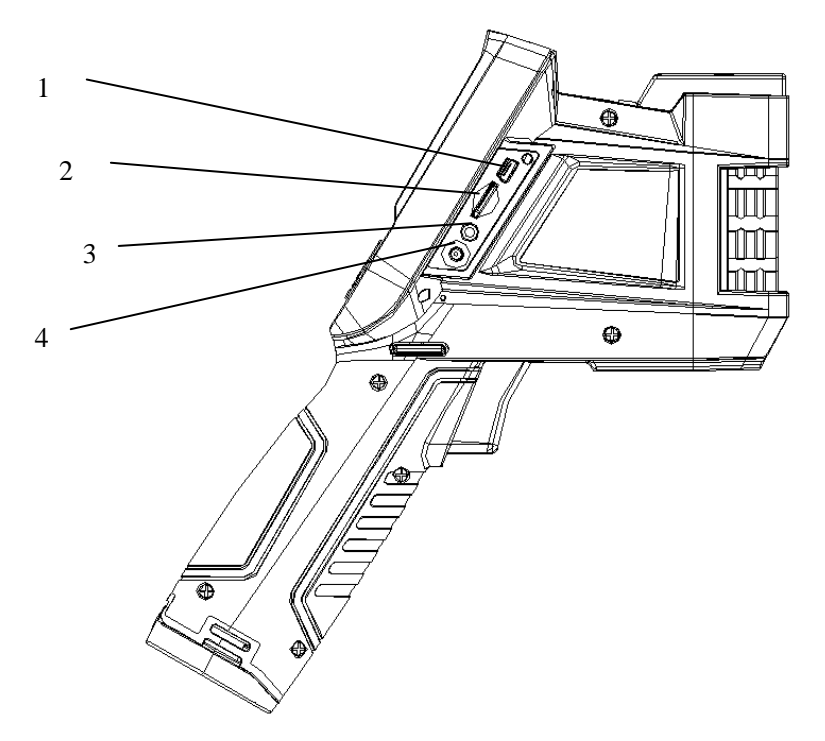

#### [1] USB 线输出接口

此接口通过 USB 线可与计算机相连传输数据,支持 USB2.0。

### [2] TF 卡槽

使用标准 TF 卡,如随机配置的 2G 容量 TF 卡,用于仪器升级及保存图像。

## [3] 视频输出

用于视频输出。

### [4] 电源接口

外接电源输入接口,电源要求为 DC12V,中心插头为正极。

# 3 基本操作

## 3.1 电池安装及更换

## 3.1.1 电池装卸

电池仓在仪器手柄内。推动电池盖底部的推纽,扳开电池扣后即可装卸电池。

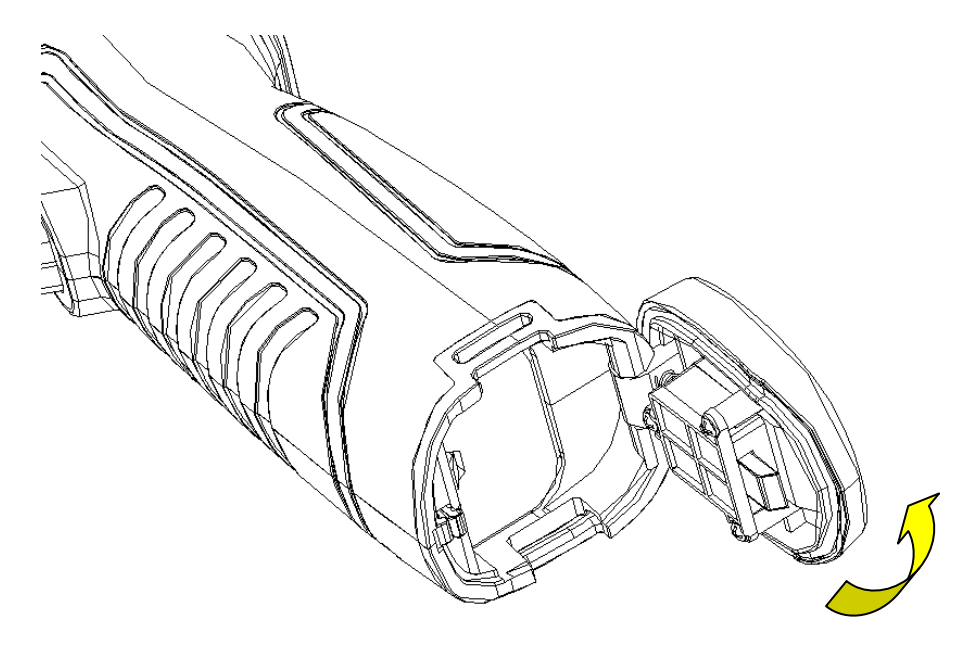

插入电池时,请注意电池带触点的一端先插进电池仓。

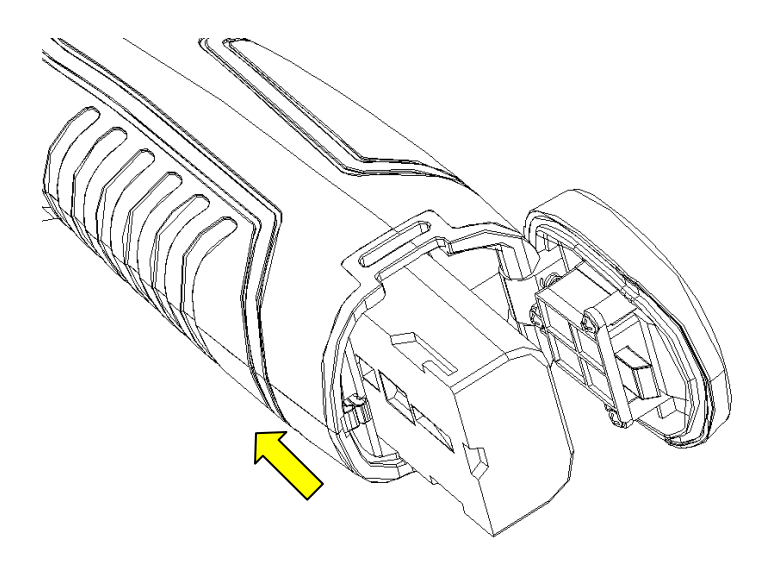

将电池盖合上,听到"啪"一声后,就可使用仪器。

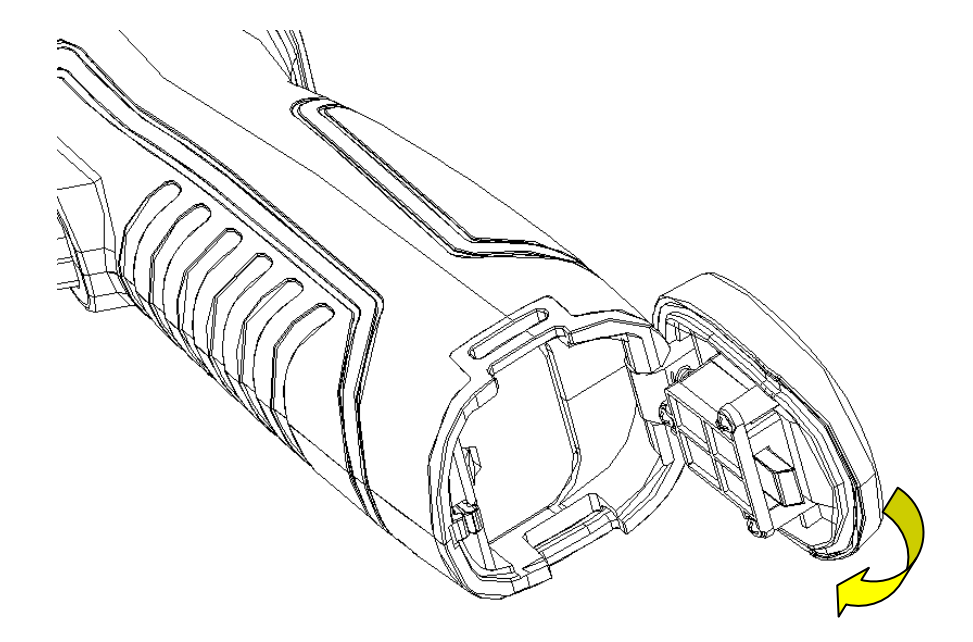

! 注意: 仪器应使用标准配置的电池, 否则可能因电池尺寸和电压不正确, 而损坏仪器的 机械或电气性能。

## 3.1.2 更换电池

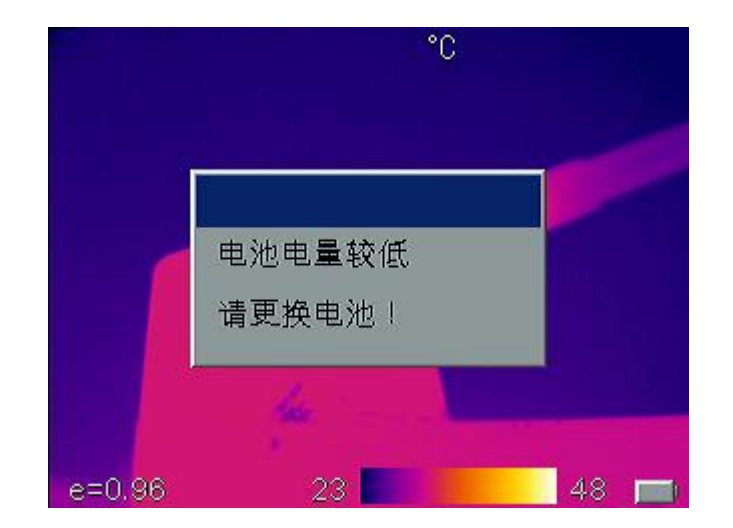

当电池大约剩余 5% 电量时, 仪器将显示提示信息, 并在约 3 秒后关机。

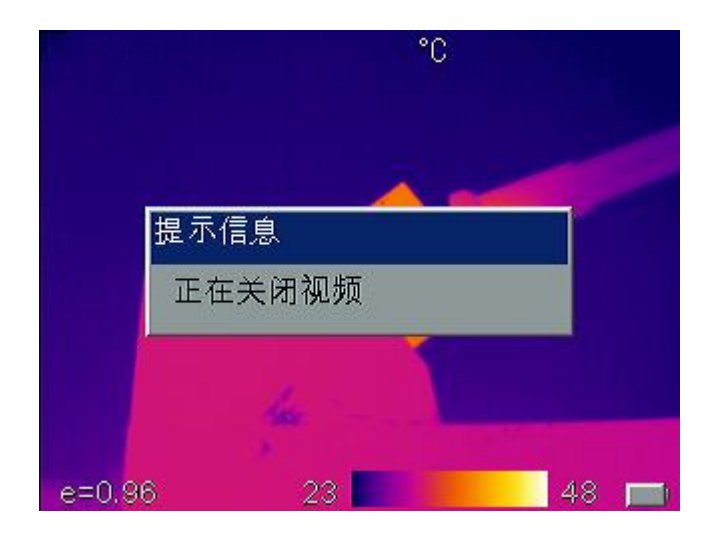

显示关机

此时应更换电池。

## 3.2 电池安全使用常识

- ▶ 电池应尽可能保存在-20℃∽20℃环境温度下,因电池在储存期间存在少量的自放电现象,为避免电池在储存期间可能产生的过放电而影响电池容量,电池应充满电保存, 并每隔一定时间进行一次充电。时间间隔如下:
  - 环境温度为-20℃∽20℃,每6个月一次;
  - 环境温度为 20℃∽45℃,每3个月一次;
  - 环境温度为 45℃ ∽60℃,每1个月一次。

每次充电电量必须大于电池容量的 50%以上。

▶ 电池应在 0℃∽40℃环境温度下充电,在 0℃环境温度下充电会减少电池容量,在 40℃ 以上充电时可能会使电池温度过高并造成损坏。

#### ! 警告:

!请勿拆解、挤压、刺戳电池;
!请勿使电池外部触点短路;
!保持电池干燥,勿置于火中或水中;
!请勿放置在儿童易触及处;
!请按照当地政府规定处置废弃电池。

## 3.3 快速入门

#### 3.3.1 获取热像

安装好电池后,按热像仪电源开关(大于 3 秒)直至出现开机画面。大约 50 秒
 后,仪器初始化完成,进入工作状态。

● 打开镜头盖,对准目标,调节热像仪镜头的焦距,使目标成像清晰。

1注意:调焦不清晰,会导致测量错误。

#### 3.3.2 温度测量

- 如果在屏幕上没有测温对象,按菜单键并选择测温模式,添加测温点、线或/和区域。按确认键和左右键选择适合的测量参数。将屏幕光标对准所测目标,目标对象的温度将会显示在屏幕的右上方。为了得到高精确的测量,可长按A键5秒以上,至屏幕左上角显示"校正"字样,进行自动校正。
- 欲对当前热像进行详细测温,可按"S"键冻结图像,然后在屏幕上进行分析。如果以后还需要分析,可以将热像保存下来,见第4章。
- 当目标温度大于或小于热像仪测温档位所对应的上限或下限温度时,屏幕温度将
   显示>XXX℃或<XXX℃,XXX 代表所选档位的上限或下限温度。</li>
- 如果需要修改测温对象的属性,选中该测温对象,然后按确认键,屏幕上则弹出 该测温对象的属性对话框。以下界面分别是测温点、测温线、测温区域的属性对 话框。

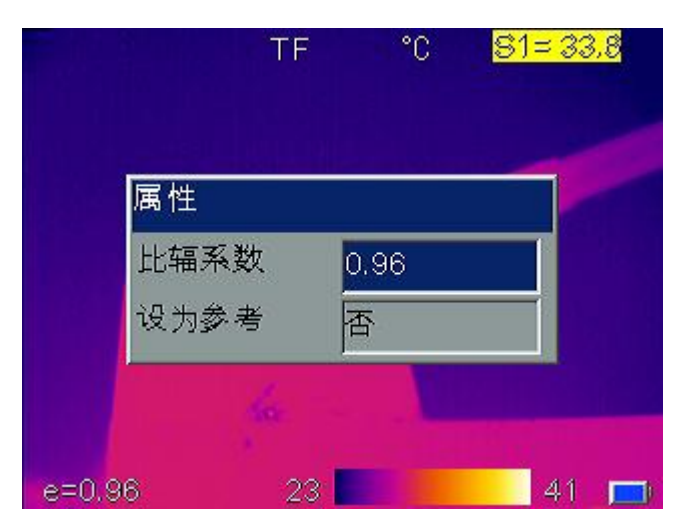

测温点的属性可以设定比辐系数和参考点。当"设为参考"选项更改为"是"时,其 它测温对象显示的温度值为与该测温点的温差。

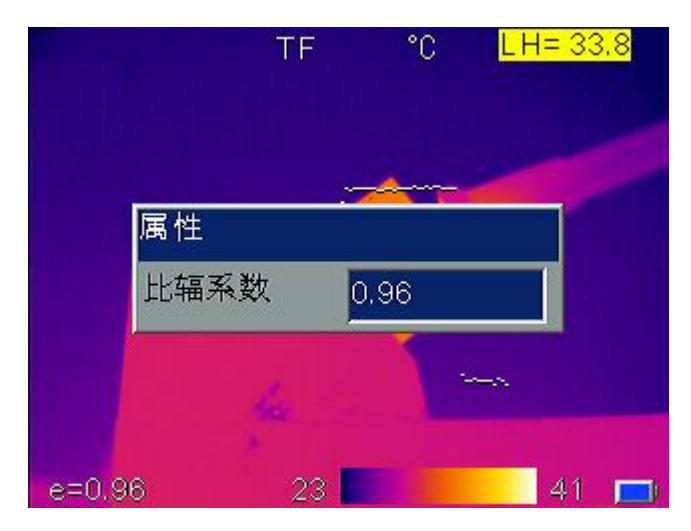

测温线的属性只能设定比辐系数。

| 属性   |      |  |
|------|------|--|
| 比辐系数 | 0,96 |  |
| 设为参考 | 否    |  |
| 区域类型 | 最高   |  |
| 区域移动 | 位置   |  |

测温区域的属性可以设定比辐系数、是否设为参考、区域的测温类型(最高温度、最低温度或平均温度)以及区域移动的参数(区域位置或大小,并通过方向键调整)。当"设为参考"选项更改为"是"时,其它测温对象显示的温度值为与此区域测温结果的温差。

#### 3.3.3 冻结和存储图像

按"S"键冻结图像,按"C"键退出冻结。

以下三种方式可进行存储图像操作:

- 按"S"键冻结图像后,选择"保存"存储图像或选择"取消"放弃保存。
- 按菜单键激活主菜单,选择"文件"菜单下的"存储"子菜单,进行保存图像操作。
- 选择"设置"菜单中的"系统设置"子菜单,将"快捷键"选项设为"保存",按
   快捷键进行保存图像操作。

#### 3.3.4 回放图像

- 按菜单键激活主菜单,选择"文件"菜单下的"打开"子菜单。
- 打开图像后,按左右键切换已存储的前后图像。
- 仪器在红外模式下,显示存储的红外图像,切换到一幅只有可见光的图像时,将
   显示"此点无热像"。
- 仪器在 CCD 模式下,显示存储的可见光图像,当切换到一幅只有红外的图像时, 将会显示"此点无可见光图像"。
- 在回放模式时,如果将快捷键设置为"IR/CCD",则按快捷键可使每幅存储的图像在红外和可见光之间切换。如果没有对应的红外图像则显示"此点无热像";如果没有对应的可见光图像则显示"此点无可见光图像"。
- 按C键将退出回放模式,返回到活动模式。

#### 3.3.5 导出存储的图像

- 采用 USB 端口下载 TF 卡中图像,采用标配 USB 线,连接仪器 USB 端口和 PC 机 USB 端口,导出存储的图像。
- 请取出 TF 卡,将其插入 TF 卡读卡器,并连接到 PC 机 USB 端口,导出存储的 图像。

# 4 操作指南

## 4.1 操作界面描述

4.1.1 工作界面

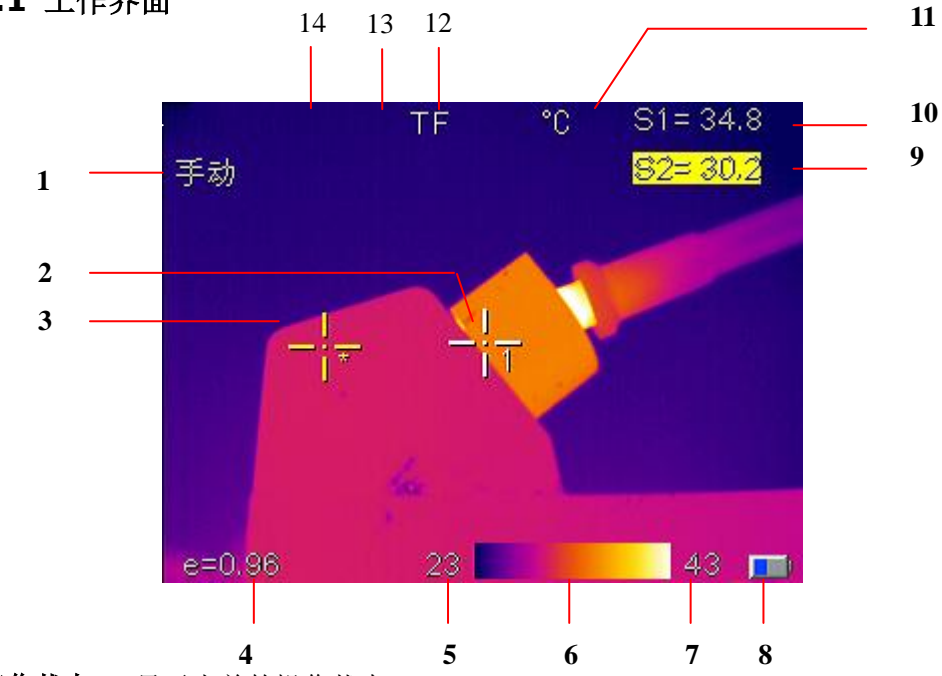

- [1] 工作状态: 显示当前的操作状态。
- [2] 点测温标记: 白色十字游标。
- [3] 选中的点测温标记:黄色十字游标,并用 "\*" 标识。
- [4] 比辐射率: 设定的比辐射率。
- [5] 下限温度: 色标的下限温度值。
- [6] 色标: 色标条,用户可选择不同的色标。
- [7] 上限温度: 色标的上限温度值。
- [8] 电池状态: 显示当前的电池电量状态。
- [9]、[10] 测温结果:显示测温对象的温度值。其中黄底黑字表示当前选中的测温对象的温

度值。

- [11] 温度单位: 当前采用的温度单位,可选择℃、下或K。
- [12] 扩展镜头标志: "0.5x"表示广角镜头, "2x"表示长焦镜头。
- [13]存储卡标志:显示"TF"时表示已插入TF存储卡。
- [14] 数字变焦标志: "X2" 表示两倍数字变焦。

!注意:不同模式下具有不同的功能,故各种模式下不一定显示界面中的所有标志。

#### 4.1.2 主菜单

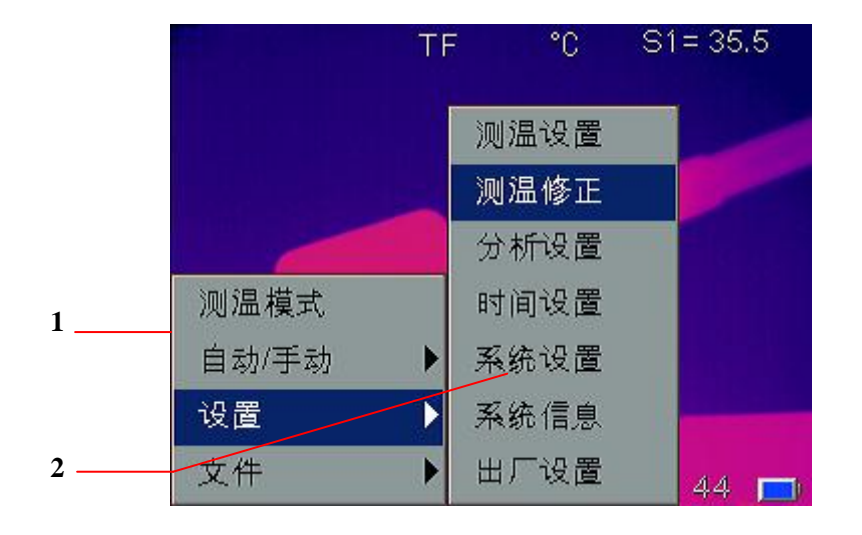

[1] 主菜单项:显示主菜单选项:测温模式、自动/手动、设置、文件。

[2] 下级菜单: ">"标志着该菜单选项下有子菜单,按右键进入子菜单。

4.1.3 对话框

|     | - |       | TF °C S | <u>1 = 35.5.</u> |
|-----|---|-------|---------|------------------|
| 1 — | _ | 测温设置  |         |                  |
| 2 — |   | 档 位   | -20/180 | • <del>C</del> 5 |
| -   |   | 倍镜    | 标准      |                  |
|     |   | 温度单位  | °C      | 4                |
|     |   | 环境温度  | 27.0    | °C               |
|     |   | 参考测温  | ×       |                  |
|     |   | 参考温度  | 30.0    | °C 📕             |
|     | e | =0.86 | 23      | 44 1             |

[1] 对话框名称:显示对话框名称,如"测温设置"。

[2] 项目标题:一个对话框可能包含多个项目,如"档位"等。

[3] 项目内容:每个项目对应的内容,黑色字表示可选中和更改,白色字表示不可选。

[4]温度单位:显示当前所选用的温度单位。

#### 4.1.4 提示框

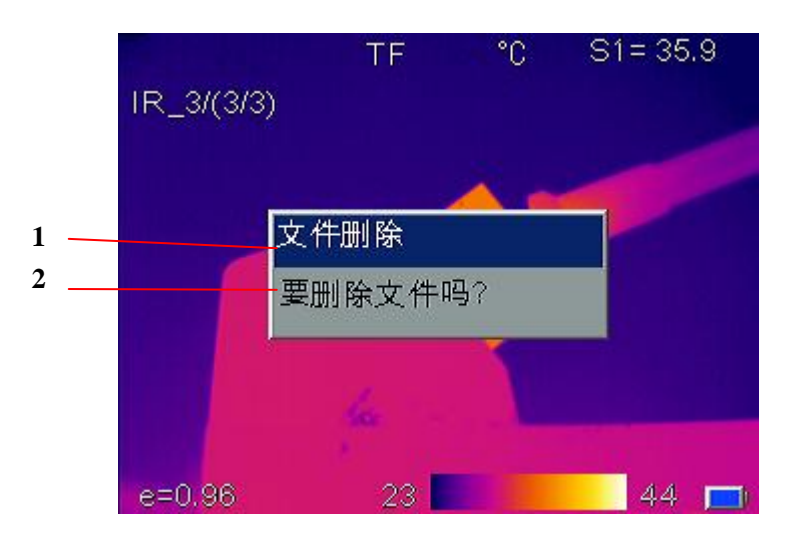

[1] 提示框名称:显示提示框名称,如"文件删除"。

[2] 提示框内容:显示提示的内容,如"要删除文件吗?"。

## 4.2 测温模式

用于添加或删除测温对象。按菜单键激活主菜单,选择"测温模式"后按确认键,显示"测温模式"对话框界面。按左右键切换测温选项,选择到需要的测温选项后按确认键。 测温选项有:

- 无 删除当前屏幕上所有测温对象。
- 最热点-添加一个移动光标,自动显示图像中的最热点,以"SH"和"+H"标志。
- 最冷点 添加一个移动光标,自动显示图像中的最冷点。以"SL"和"+L"标志。
- 增加点 可添加两个固定光标,用户在编辑模式下可调整光标。以"S1"、"+1"
   和 "S2"、"+2"标志。
- 水平线-添加水平线,测量显示该线温度特性。以"LH"表示线平均温,并以一条虚线表示线温变化。水平线和垂直线两者同时只能选其中之一。
- 垂直线 添加垂直线,测量显示该线温度特性。以"LV"表示线平均温,并以一条虚线表示线温变化。垂直线和水平线两者同时只能选其中之一。

区域 – 最多可添加三个区域,每个区域均可显示最低、最高或平均温度,每个区域的位置和大小均可编辑改变。区域以"[]1"、"[]2"、"[]3"标志。

!注意: 欲删除单个测温对象, 可直接按 "A" 键选中测温对象, 然后按 "C" 键删除。

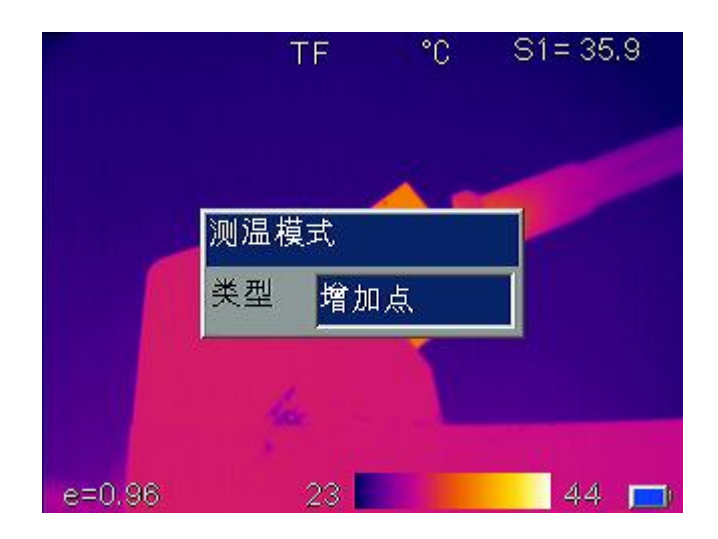

## 4.3 自动/手动

通过调整温度与颜色的对应关系能使用户观察到色彩更加丰富、处理效果更加理想的 图像,达到方便地对热故障进行查找分析的目的。此操作有自动、手动两种模式。

按菜单键激活主菜单并选择自动/手动,子菜单显示带"?"的非当前模式,按右键至子菜单,按确认键切换模式。按"A"键选中色标上下限时,也可进行手动调整。

在自动模式下,热像仪将根据当前图像的最高最低温度,自动调整色标上下限值。在 手动模式下,用户通过调整色标上下限值以及温度与颜色的对应关系,提高图像质量。

在手动模式下,按左右键增减色标条上下限温度范围,按上下键,平移色标对应的温 度区间。

21

## 4.4 设置

|       | ΤF | °C   | S1= 35.7 |
|-------|----|------|----------|
|       |    | 测温设置 |          |
|       |    | 测温修正 |          |
|       |    | 分析设置 |          |
| 测温模式  |    | 时间设置 |          |
| 自动/手动 |    | 系统设置 |          |
| 设置    |    | 系统信息 |          |
| 文件    |    | 出厂设置 | 44 🗖     |

### 4.4.1 测温设置

|   |       | TE °C S1=   | 35.8 |   |
|---|-------|-------------|------|---|
|   | 测温设置  |             |      |   |
|   | 档 位   | -20/180     | °C   |   |
|   | 倍镜    | 标准          |      |   |
|   | 温度单位  | °C          |      |   |
|   | 环境温度  | 27.0        | °C   |   |
|   | 参考测温  | 关<br>关      |      |   |
|   | 参考温度  | 30.0        | °C   |   |
| e | =0.96 | ,<br>23 4 4 | 4    | 1 |

按菜单键激活主菜单,选择"设置"菜单下"测温设置"子菜单,按确认键弹出测温 设置对话框。用户可看到档位、倍镜、温度单位、环境温度、参考测温和参考温度。按上 下键选择不同的项目,按左右键修改项目内容。

- · 档 位:根据所测目标温度设置热像仪的测温档位,
   C.A 72 为低温档(-20°/180°C)或高温档(100°/600°C)
   C.A 71 为(-20°/350°C)
- 倍 镜:设置标准镜头、广角镜头或长焦镜头。选择广角或长焦镜头时界面显示相应的标记。
- **温度单位**:可在℃、°F、K 三种温度单位之间选择。

- **环境温度**:显示热像仪自动检测环境温度,用户不可选。
- 参考测温:当"参考测温"项设置为"开"时,屏幕上显示的每个测温对象的温度均为与参考温度的差值。
- 参考温度:当"参考测温"项设置为"开"时,此项有效。可以使用固定温度作为参考温度,也可以在"参考测温"中选择一个测温对象作为参考温度。

#### 4.4.2 测温修正

|       | TF   | °C   | S1= 35.7 |
|-------|------|------|----------|
|       | 测温修正 |      |          |
|       | 比辐系数 | 0.96 |          |
|       | 自定义  |      |          |
|       | 修正温度 | 0.0  | °C       |
|       | 背景温度 | ×    |          |
|       |      | 27.0 | °C       |
| e=0.9 | 6 2  | 3    | 44 🗖     |

按菜单键激活主菜单,选择"设置"菜单下的"测温修正"子菜单,按确认键后弹出 测温修正对话框。用户可设置比辐系数、修正温度、背景温度。按上下键选择不同的项目, 按左右键修改项目内容。

- 比辐系数:不同的物体具有不同的比辐射率,因此对不同的测温对象可设置不同的比辐射系数。当不设置时,则应用系统默认比辐系数。常用材料的比辐射率见附录A。
- **自定义:**通过左右键从预定义列表中选择材料。
- **修正温度**:用来设置系统测温时的修正温度。
- **背景温度:** 设置为"开"时,用户可输入背景温度值。

#### 4.4.3 分析设置

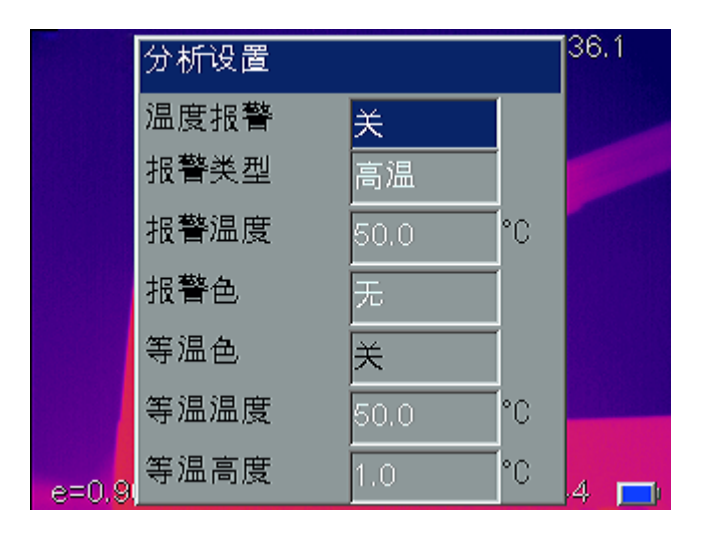

按菜单键激活主菜单,选择"设置"菜单下的"分析设置"子菜单,按确认键后弹出 分析设置对话框。用户可设置温度报警、报警温度、报警色、等温色、等温温度、等温高 度。按上下键选择不同的项目,按左右键修改项目内容。

当测温对象温度超过"报警温度"项设置的温度值时将会触发报警,所有在设置的温 度值之上的区域会显示"报警色"所设置的颜色。如果"报警色"项设置为"无",则只有 警报声。当区域测温时开启报警,只有在所选择的区域最低、最高或平均温度满足条件时 才会触发报警。

- 温度报警:设置为"关",则无报警功能;设置为"开",则启用报警功能,并可 设置报警温度和报警色。
- 报警温度: 设定报警温度。此项仅当"温度报警"项设置为"开"时有效。
- 报警色:设置报警颜色,超过报警温度的区域将以设置的报警颜色显示;当设置为"无"时,报警区域仍显示屏幕原来的颜色。此项仅当"温度报警"项设置为 "开"时有效。
- 等温色:设置等温区域的颜色,使一定温度区间的图像显示等温色。设置为"关"
   时,则无此功能。
- **等温温度**:设置等温区间的中心温度。
- 等温高度:设置等温区间的范围,如等温温度设为50℃,等温高度为1℃,则等
   温区间为49.5℃~50.5℃。

### 4.4.4 时间设置

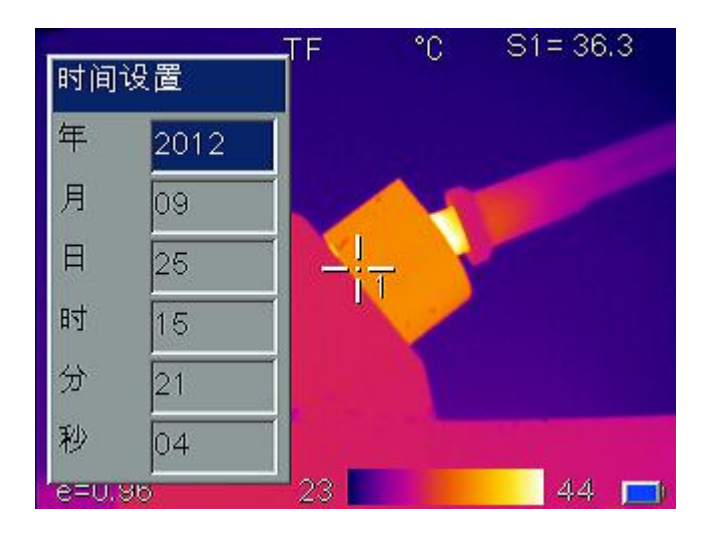

用户可以通过时间设置菜单设置热像仪的系统日期和时间,设置完成后热像仪将保存 当前的设置。

按菜单键激活主菜单,选择设置菜单下的时间设置子菜单,按确认键后弹出时间设置 对话框。用户可自定义设置年、月、日、时、分、秒。按上下键选择不同的项目,按左右 键修改项目内容。

! 注意: 当热像仪长时间搁置不用时,由于内部电池电量有限,系统时间在开机后可能需 重新设置。

#### 4.4.5 系统设置

| 系统设置    |      |   |
|---------|------|---|
| 语言      | 简体中文 |   |
| 自动校正    | 60   | 5 |
| LCD亮度   | 60%  |   |
| 快捷键     | 激光瞄准 |   |
| 视频格式    | PAL  |   |
| 关闭显示屏时间 | 5分   |   |
| 关闭电源时间  | 15分  |   |

按菜单键激活主菜单,选择设置菜单下的系统设置子菜单,按确认键后弹出系统设置 对话框。用户可自定义设置语言、自动校正、LCD亮度、快捷键、视频格式、关闭显示屏 时间、关闭电源时间。按上下键选择不同的项目,按左右键修改项目内容。

- 语言:系统可选11种语言:英语、西班牙语、法语、德语、意大利语、葡萄牙
   语、韩语、日语、俄语、简体中文和繁体中文。
- 自动校正:选中"自动校正",按右键,弹出"自动校正"模式对话框,可选"长时"、"短时"或"自定义"。其中"自定义"可设置自动校正间隔时间,"0"表示"关",间隔时间可从 30 到 600 秒之间按秒设置。自动校正是为了提高热像质量和测温精度。
- LCD 亮度: 用户可选 LCD 显示亮度: 20%、40%、60%、80%、100%。
- 快捷键:用户可自定义设置扳机键的功能,可定义的功能有激光、点测温、区域测温、保存或 IR/CCD。
  - ▶激光:打开或关闭激光瞄准器。
  - ▶ 点测温: 增加或删除测温点。
  - ▶ 区域测温: 增加或删除测温区域。
  - ▶保存:进行图像保存操作。
  - ▶ IR/CCD: 红外图像和可见光图像间切换。
- 视频格式:用户可选视频输出格式,PAL制或NTSC制。
- 关闭显示屏时间:用户可选无、2、5、10或15分钟。当在设置的时间内无任何 按键操作时,热像仪将自动关闭显示屏,以节省电池电量。按电源开关之外的任 意键,热像仪将重新开启显示屏。当选项设置为"无"时,表示不启用该功能。
- 关闭电源时间:用户可选无、2、5、10或15分钟。当在设置的时间内无任何按 键操作时,热像仪将自动关闭总电源,以节省电池电量。当选项设置为"无"时, 表示不启用该功能。当"关闭显示屏时间"启用时,关闭电源时间从关闭显示屏 时间之后开始计时。

### 4.4.6 系统信息

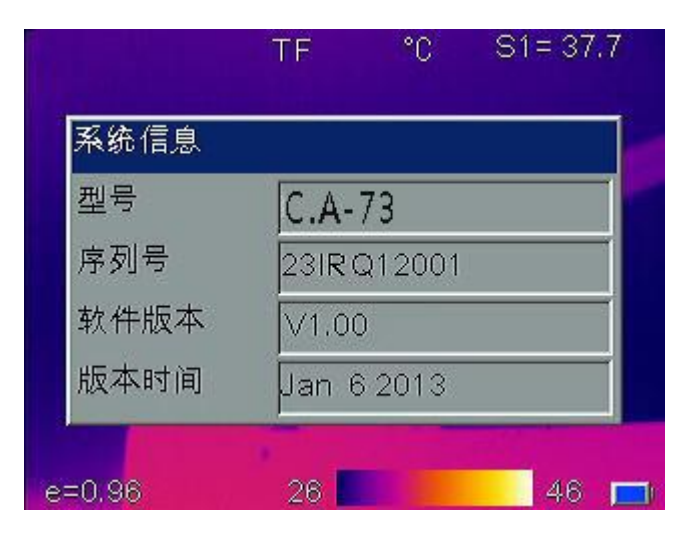

按菜单键激活主菜单,选择"设置"菜单下的"系统信息"子菜单,按确认键后弹出 系统信息提示框,显示热像仪的型号、序列号、软件版本和发布时间。

### 4.4.7 出厂设置

本功能用于恢复出厂设置。按菜单键激活主菜单,选择"设置"菜单下的"出厂设置" 子菜单,按确认键后弹出提示信息对话框,再按确认键系统将恢复出厂设置,按C键则退 出此操作,不恢复任何数据。热像仪出厂设置参数表见附录B。

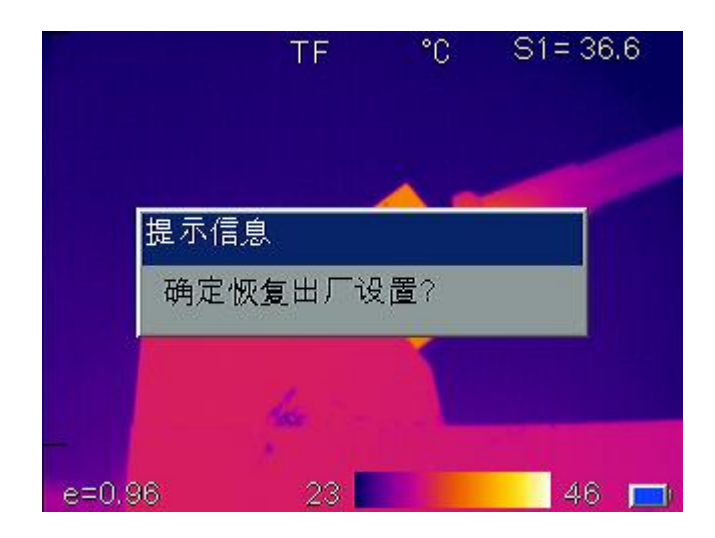

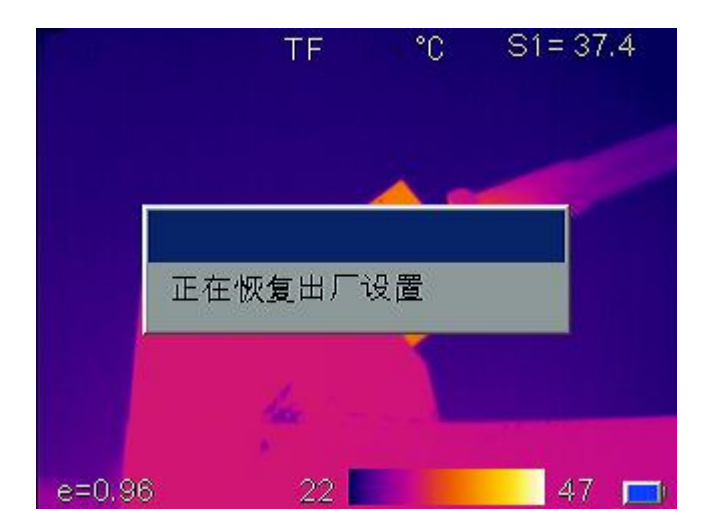

!注意:恢复出厂设置后将删除所有用户自定义的参数。
 !注意:恢复出厂设置不会删除 TF 卡中保存的图像。

## 4.5 文件

| TF        | - °C S1 | = 36.7 |
|-----------|---------|--------|
|           | 打开      |        |
|           | 存储      |        |
| 测温模式      | 存储设置    |        |
| 自动/手动 🕨 🕨 | 自动存储    |        |
| 设置 🕨 🕨    | 删除      |        |
| 文件 🕨 🕨    | 格式化     | 44 🗖   |

#### 4.5.1 打开

按菜单键激活主菜单,选择"文件"菜单下的"打开"子菜单,按确认键后打开热像 仪中存储的图像。图像打开后,按左右键切换图像;按C键,则返回活动模式。打开时从 上次打开或最近保存两者中最后操作的那张图像开始显示。

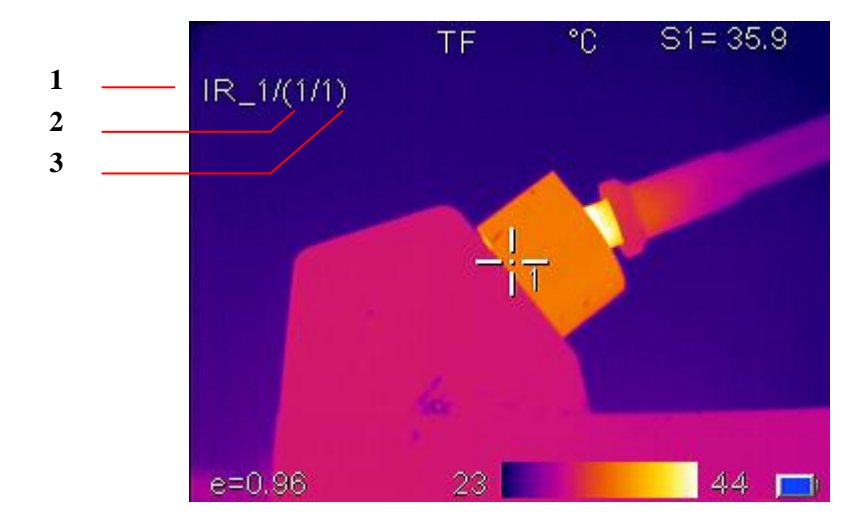

- [1] 当前显示图像的文件名。
- [2] 当前显示图像的序号。
- [3] 存储的图像总数。

#### 4.5.2 存储

"存储"子菜单与保存键功能相同,用于存储图片。按菜单键激活主菜单,选择"文件"菜单下的"存储"子菜单,选择"存储"确认后将当前图像存储到 TF 卡,或选择"取 消"确认后放弃保存,按C键也同样可以进行"取消"操作。存储图像时屏幕会显示"正 在保存数据"。

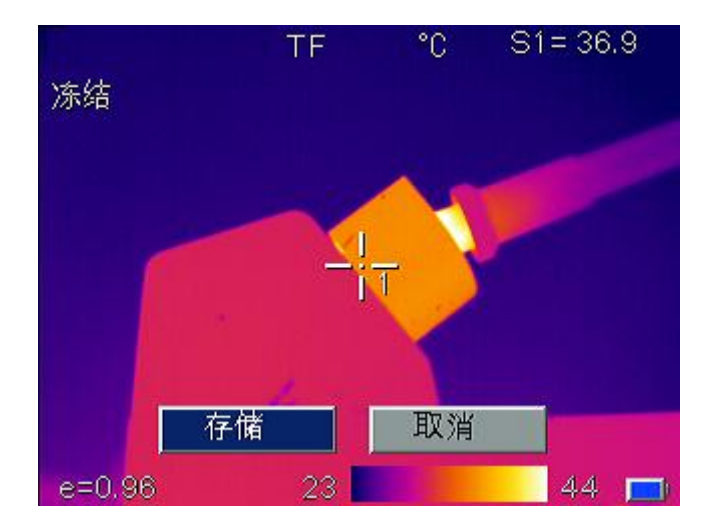

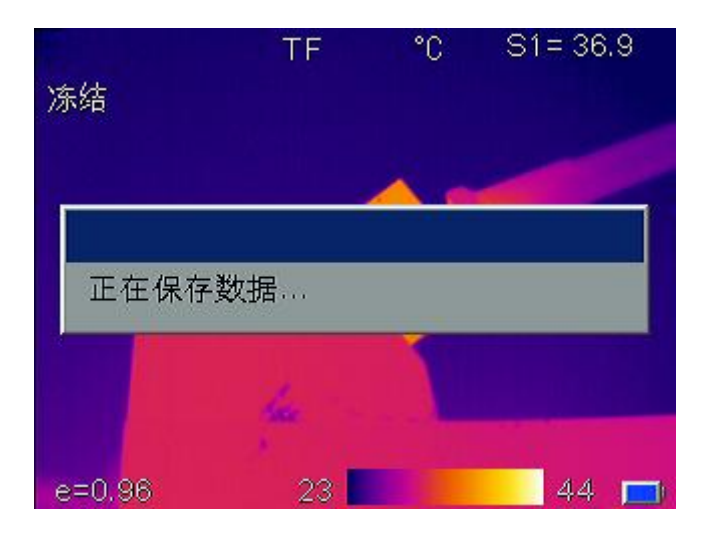

如果"存储设置"菜单中的"语音保存"设置为"开",则开始录制语音注释,通过功能键面板上的内置麦克风录制声音。语音注释时单幅图像最长为 60 秒,录音过程中可随时按确认键停止录音。

| 冻结     | TF    | °C | S1= 37.0 |  |
|--------|-------|----|----------|--|
| 语      | 音注释   |    |          |  |
|        |       |    |          |  |
|        | the - | J. |          |  |
| e=0.96 | 23 📕  |    | 46 🗖     |  |

\*如果热像仪内没有插入 TF 卡,则会显示"请插入 SD 卡"。

| 冻结     |               | °C | S1= 37.1 |
|--------|---------------|----|----------|
| 6      |               | Y  |          |
|        | TF卡<br>请插入TF卡 |    |          |
| e=0.96 | 23            |    | 46 🗖     |

当插入 TF 时,会提示"SD 卡插入"。

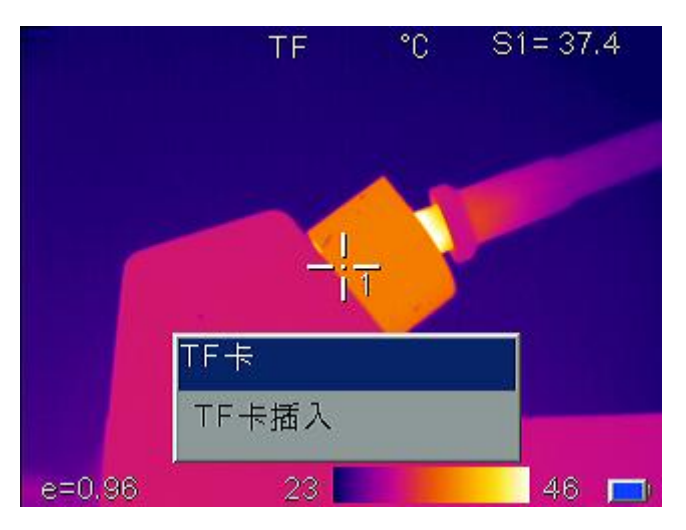

#### 4.5.3 存储设置

存储设置可选择是否关联可见光图像或语音注释。按菜单键激活主菜单,选择"文件" 菜单下的"存储设置"子菜单,按确认键弹出存储设置对话框,按上下键选择不同项目, 按左右键设置"开"或"关"。

**关联存储** - "关联存储"项设置为"开",则每次保存时将同时存储红外和可见光图像;"关联存储"项设置为"关",则只存储当前模式下的图像。

! 注意:在可见光模式下,热像仪不进行自动校正,所以在此模式下保存的热像数据有可能不准确,故当"关联存储"设置为开时,应在红外模式下进行保存操作。

! 注意:在关联存储模式下,菜单提示"关联存储可见光预览中请勿移动",此时红外图像切换到可见光模式,用户确认可见光图像是否与红外图像一致,画面显示"是否存储",确认后图像返回红外模式。

**语音保存**-"语音保存"项设置为"开",则在确认保存图像时开始录音;"语音保存" 项为"关",不进行录音。语音保存功能在自动存储时无效。

! 注意:对已存储的图片可添加语音注释。设置"语音保存"为"开",打开需添加语音 注释的图片,选择"文件"菜单下的"存储",即可开始进行语音注释,然后生成一张新编 号的图像,原图像保持不变。

31

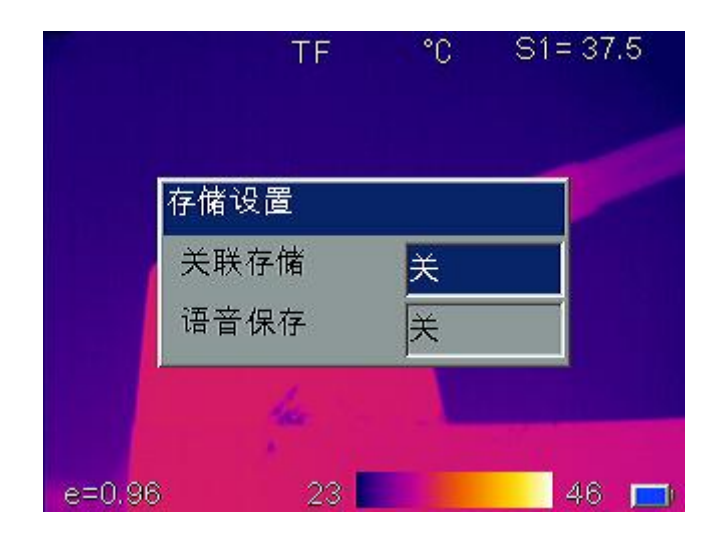

#### 4.5.4 自动存储

自动存储可在设定的时间间隔下自动存储图像。语音保存功能在自动存储时无效。当 间隔时间设置成0时关闭自动存储功能。开启自动存储功能时,时间间隔可从10秒到3600 秒(1小时)之间按秒设置。按菜单键激活主菜单,选择"文件"菜单下的"自动存储" 子菜单,按确认键弹出"自动存储"对话框,按左右键设置自动存储时间间隔,再按确认 键激活自动存储,开始计时,热像仪将按设定的时间间隔自动保存图像。

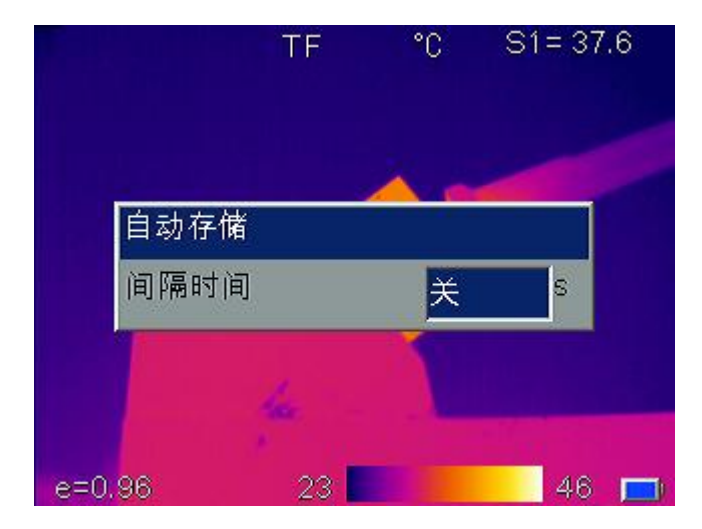

#### 4.5.5 删除

此功能用于删除存储的图像。在回放模式时,按菜单键激活主菜单,选择"文件"菜 单下的"删除"子菜单,按确认键后弹出文件删除提示框,按确认键,删除当前打开的图 像,如果该图像有语音注释,则语音注释一并删除;按C键则取消删除操作。

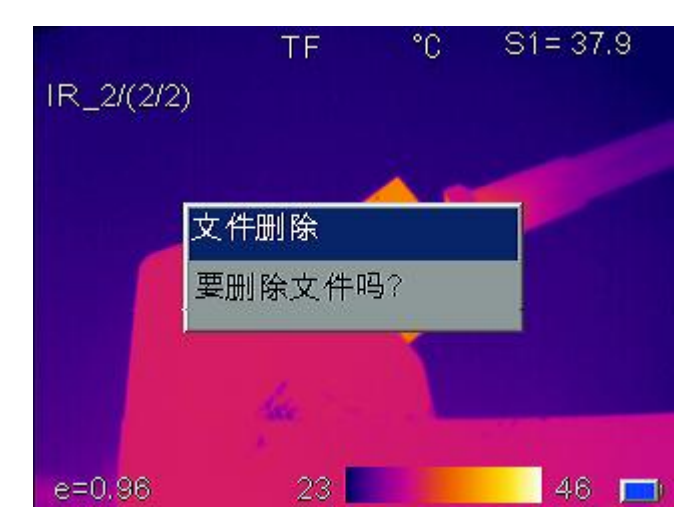

! 小心: 删除前请确认图像已不需要或已备份, 删除的图像将不能恢复。

### 4.5.6 格式化

此功能用于格式化 TF 卡。按菜单键激活主菜单,选择"文件"菜单下的"格式化" 子菜单,按确认键后弹出格式化提示框,按确认键,进行格式化操作;按C键则取消格式 化操作。

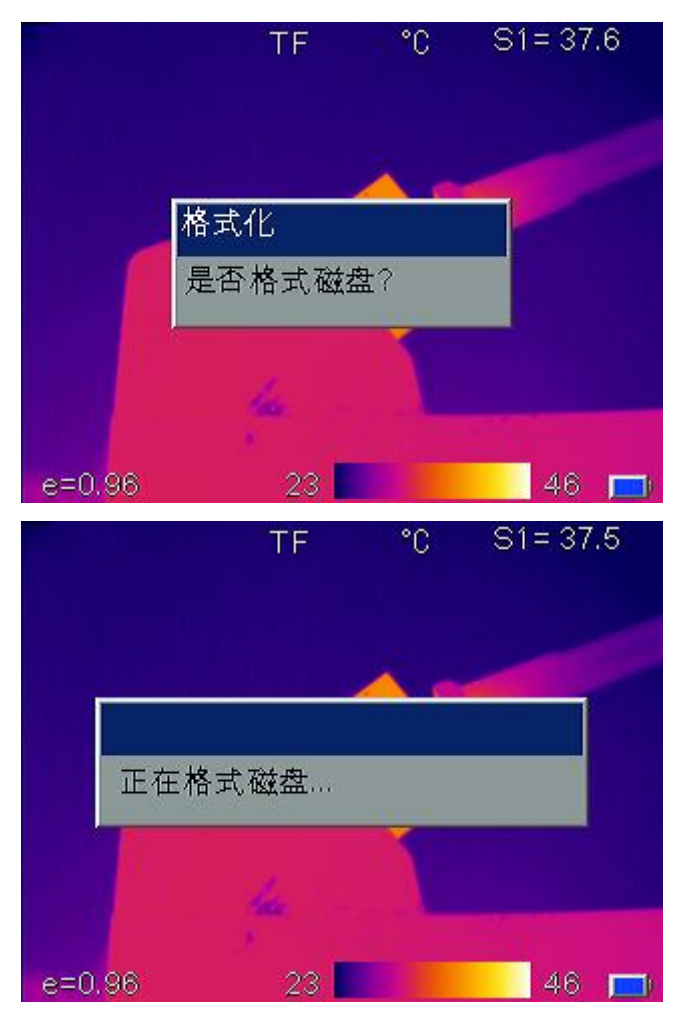

! 小心: 请慎用格式化功能! 格式化之前请确认所有文件已不需要或已备份,格式化后, 热像仪中保存的所有文件将丢失且不可恢复。若通过 PC 端来格式化 TF 卡,请使用 FAT16 格式。

# 5 技术规格

| 项目                                    |         | 技术参数                                 |                           |  |  |
|---------------------------------------|---------|--------------------------------------|---------------------------|--|--|
|                                       |         | C.A 71                               | C.A 73                    |  |  |
| 探测器                                   | 类型      | 非制冷焦平面微热型                            |                           |  |  |
|                                       | 像素      | 160*120                              | 384*288                   |  |  |
|                                       | 像元间距    | 25µm                                 |                           |  |  |
|                                       | 波长范围    | 8-14µm                               |                           |  |  |
|                                       | 采样频率    | 50Hz                                 |                           |  |  |
|                                       | 热灵敏度    | 0.06℃@30℃                            |                           |  |  |
|                                       | 视场角     | 25°×19°                              |                           |  |  |
| 镜                                     | 最近物距    | 10cm                                 |                           |  |  |
|                                       | 调焦方式    | 手动调焦                                 |                           |  |  |
| 头                                     | 扩展镜头    | 0.5x/2x,可选                           |                           |  |  |
|                                       | 接口方式    | 卡口连接                                 |                           |  |  |
|                                       | 空间分辨率   | 2.73mrad                             | 1.36mrad                  |  |  |
| 凶                                     | 电子变焦    | 2×                                   | ·                         |  |  |
| 傢                                     | 可见光摄像头  | 130 万像素, CMOS 模组                     |                           |  |  |
| 门生                                    | 帧频      | 50HZ/60HZ,可选                         |                           |  |  |
| 月匕                                    | 视频输出    | PAL / NTSC,可选                        |                           |  |  |
| मि                                    | 液晶显示屏   | 2.7"TFT LCD,320*240,彩色               |                           |  |  |
| 凶                                     | 调色板     | 11 种调色板可选                            |                           |  |  |
| 1 1 1 1 1 1 1 1 1 1 1 1 1 1 1 1 1 1 1 | 图像调整    | 自动/手动调整对比度、亮度                        |                           |  |  |
| 亚                                     | 图像显示    | 红外图像与可见光图像可快速切换                      |                           |  |  |
| 小                                     | 图像处理    | 自动、手动                                |                           |  |  |
|                                       | 测温范围    | -20℃~+350℃                           | <b>-20℃~+650℃,</b> 二档     |  |  |
|                                       | 测温精度    | <b>±2℃或±2%</b> 读数范围,取大值              |                           |  |  |
|                                       | 测温校正    | 自动(短时、长时、自定义时间)/手动                   |                           |  |  |
| 测                                     |         | 可移动点(最多4点),可移动区域(最多3区域,可选平均温         |                           |  |  |
|                                       | 测量模式    | 度测量、最高/最低温度跟踪),可移动线(最多2线),全屏最        |                           |  |  |
|                                       |         | 高/最低温度跟踪,显示最多5组数据;等温分析,温差分析,         |                           |  |  |
|                                       |         | 温度跟踪,温度报警(声音、颜色)                     |                           |  |  |
| 量                                     | 辐射率校正   | 0.01 至 1.0 可调(增量为 0.01),或从预定义材料列表中选取 |                           |  |  |
|                                       | 背景温度校正  | 自动                                   |                           |  |  |
|                                       | 大气透过率修正 | 自动,根据输入的距离、环境湿度和环境温度                 |                           |  |  |
|                                       | 设置功能    | 日期/时间,温度单位°C/°F/K,语言                 |                           |  |  |
| 囡                                     | 存储卡     | 2GB Micro TF 卡,最高可支持                 | 2GB Micro TF 卡,最高可支持 16GB |  |  |
| 图<br>像<br>万                           | 存储方式    | 手动/自动存储;单帧红外图像、红外与可见光关联图像            |                           |  |  |
|                                       | 热图像格式   | JPEG 格式,带红外原始测量数据                    |                           |  |  |
| 仔裙                                    | 可见光图像格式 | JPEG 格式                              |                           |  |  |
| 旧                                     | 语音注释    | 60秒(随图像保存)                           |                           |  |  |
| 电源系统                                  | 电池      | 可充电锂电池,可更换                           |                           |  |  |
|                                       | 电池工作时间  | 连续工作3小时以上                            |                           |  |  |
|                                       | 充电方式    | 智能充电器充电或随机(AC 电                      | 源适配器或 12V 车内电源)充电         |  |  |
|                                       | 充电时间    | 随机充 1.5 小时大于 50% 容量                  |                           |  |  |
|                                       | 省电模式    | 自动休眠、自动关机                            |                           |  |  |

### C.A71-C.A73 红外热成像仪

| 接           | 存储卡槽   | Micro SD(TF)卡座           |
|-------------|--------|--------------------------|
|             | USB 接口 | 有,数据传输                   |
|             | 电源接口   | 有(DC12V)                 |
|             | 视频输出   | 有                        |
|             | 麦克风    | 内置                       |
| 其他          | 蜂鸣器    | 内置                       |
|             | 激光定位器  | 红色,1mw/635nm,二级,IEC60285 |
|             | 三脚架螺纹  | 1/4"-20-UNC              |
|             | 扶手带    | 两侧均可安装                   |
|             | 镜头盖    | 有                        |
|             | 遮阳罩    | 有,可选                     |
|             | 工作温度   | -15℃~+50℃                |
|             | 存储温度   | -40℃~+70℃                |
| 环           | 湿度     | ≤90%非冷凝                  |
| 項<br>参<br>数 | 防护等级   | IP54                     |
|             | 抗冲击    | 25G, IEC68-2-29          |
|             | 抗振动    | 2G, IEC68-2-6            |
|             | 跌落     | 2米                       |
| 物理          | 外形尺寸   | 105x230x245mm            |
| 特征          | 重量     | 980g                     |

如规格变化,恕不另行通知

# 故障对策

使用热像仪时如果遇到问题,请先按下表进行检查排除。若无法解决,请联络本公司 维修部门(400-887-1897)。

| 症状                                           | 原因及其解决方法             |  |
|----------------------------------------------|----------------------|--|
|                                              | ● 未装入电池或电池安装不准确。     |  |
|                                              | →装入电池或重新安装电池。        |  |
| <b>执</b>                                     | ● 电池电力耗尽。            |  |
|                                              | →更换电池。               |  |
|                                              | ● 热像仪关机保护。           |  |
|                                              | →等待 10 秒后重新开机。       |  |
|                                              | ● 电池电力耗尽。            |  |
| <b>抽 侮</b> 心 白动 关扣                           | →更换电池。               |  |
| 然像仅自动关机                                      | ● 设置了关闭电源时间。         |  |
|                                              | →此选项设置为"无"。          |  |
|                                              | ● 环境温度太低。            |  |
|                                              | ● 可充电电池未充满。          |  |
| 电池电量消耗太快                                     | →对电池重新进行充电。          |  |
|                                              | ● 可充电电池电量耗尽,且不能再充电。  |  |
|                                              | →更换新电池。              |  |
|                                              | ● 镜头盖未打开。            |  |
| 于迁动地确                                        | →打开镜头盖。              |  |
| 儿伯幼怒隊                                        | ● 处于冻结图像状态。          |  |
|                                              | →按 <b>C</b> 键回到活动模式。 |  |
| <b>执                                    </b> | ● 选择了黑白色标。           |  |
| ※ 承入 二                                       | →选择正常色标。             |  |

# 附录 ▲

# 常用材料的比辐射率 (仅供参考)

| 材料名称                | 表面状况     | 温度(℃) | 比辐射率(ε) |
|---------------------|----------|-------|---------|
| た口                  | 非氧化      | 100   | 0.20    |
|                     | 氧化       | 100   | 0.55    |
|                     | 磨光呈褐色    | 20    | 0.40    |
| 黄铜                  | 无光泽      | 38    | 0.22    |
|                     | 氧化       | 100   | 0.61    |
| 铜                   | 严重氧化     | 20    | 0.78    |
| <i>柱</i> 上:         | 氧化       | 100   | 0.74    |
| 坎                   | 生锈       | 25    | 0.65    |
| 库积                  | 被氧化      | 200   | 0.64    |
| 将状                  | 未被氧化     | 100   | 0.21    |
| <b>計</b> <i>提</i> 十 | 毛面的      | 25    | 0.94    |
| 於状                  | 被抛光      | 38    | 0.28    |
| 镍                   | 被氧化      | 200   | 0.37    |
| 不锈钢                 | 氧化       | 60    | 0.85    |
| 钢                   | 800℃氧化   | 200   | 0.79    |
| 一般砖                 | 表面       | 20    | 0.93    |
| 混凝土                 | 表面       | 20    | 0.92    |
| 玻璃                  | 抛光平板     | 20    | 0.94    |
| 冻                   | 白色       | 100   | 0.92    |
| 徐                   | 本色黑      | 100   | 0.97    |
|                     | 烟黑       | 25    | 0.95    |
| 碳                   | 蜡烛烟尘     | 20    | 0.95    |
|                     | 石墨粗糙表面   | 20    | 0.98    |
| 油漆                  | 16种颜色平均值 | 100   | 0.94    |
| 纸                   | 白色       | 20    | 0.93    |
| 沙土                  | 表面       | 20    | 0.90    |
| 木材                  | 刨光       | 20    | 0.90    |
| 水                   | 蒸馏水      | 20    | 0.96    |
| 皮肤                  | 人类       | 32    | 0.98    |
|                     | 细        | 21    | 0.90    |
| 岡兌                  | 粗        | 21    | 0.93    |

# 附录 B

# 出厂设置参数表

表.1 测温设置参数表

| 会粉                 | <b>参</b> 子  | 参数值         |  |  |  |
|--------------------|-------------|-------------|--|--|--|
|                    | C.A 71      | C.A 73      |  |  |  |
| 档位                 | -20 ~ 350°C | -20 ~ 650°C |  |  |  |
| 倍镜                 | 标准          |             |  |  |  |
| 温度单位               | °C          |             |  |  |  |
| 参考测温               | 关           |             |  |  |  |
| 参考温度               | 30°C        |             |  |  |  |
| 表.2 测温修正参数表        |             |             |  |  |  |
| 参数                 | 参数值         |             |  |  |  |
| 比辐系数               | 0.96        |             |  |  |  |
| 修正温度               | 0°C         |             |  |  |  |
| 背景温度               | 关           |             |  |  |  |
| 表.3 分析设置参数表        |             |             |  |  |  |
| 参数                 | 参数值         |             |  |  |  |
| 温度报警               | 关           |             |  |  |  |
| 报警温度               | 50.0°C      |             |  |  |  |
| 报警色                | 无           |             |  |  |  |
| 等温颜色               | 关           |             |  |  |  |
| 等温温度               | 50.0°C      |             |  |  |  |
| 等温高度               | 1.0°C       |             |  |  |  |
| 表.4系统设置参数表         |             |             |  |  |  |
| 参数表                | 参数值         |             |  |  |  |
| 语言选择               | 中文          |             |  |  |  |
| 自动校正               | 60S         |             |  |  |  |
| LCD 亮度             | 60%         |             |  |  |  |
| 快捷键                | 激光瞄准        |             |  |  |  |
| 视频格式               | NTSC        |             |  |  |  |
| 关闭显示屏时间 <b>5</b> 分 |             |             |  |  |  |
| 关闭电源时间             | 15 分        |             |  |  |  |

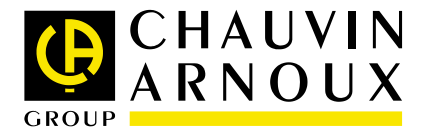

#### 01 – 2015 Code C00204 – Ed 1

**DEUTSCHLAND - Chauvin Arnoux GmbH** Straßburger Str. 34 - 77694 Kehl / Rhein Tel: (07851) 99 26-0 - Fax: (07851) 99 26-60

**ESPAÑA - Chauvin Arnoux Ib érica SA** C/ Roger de Flor N°293, Planta 1- 08025 Barcelona Tel: 902 20 22 26 - Fax: 934 59 14 43

**TALIA - Amra SpA** Via Sant'Ambrogio, 23/25 – 20846 Macherio (MB) Tel: 039 245 75 45 - Fax: 039 481 561

ÖSTERREICH - Chauvin Arnoux Ges.m.b.H Slamastrasse 29/2/4 - 1230 Wien Tel: 01 61 61 9 61-0 - Fax: 01 61 61 9 61-61

**SCANDINAVIA - CA Mätsystem AB** Sjöflygvägen 35 - SE 18304 TÄBY Tel: +46 8 50 52 68 00 - Fax: +46 8 50 52 68 10 SCHWEIZ - Chauvin Arnoux AG Moosacherstrasse 15 - 8804 AU / ZH Tel: 044 727 75 55 - Fax: 044 727 75 56

#### UNITED KINGDOM - Chauvin Arnoux Ltd

Unit 1 nelson Court - Flagship Square - Shaw Cross Business Park West Yorkshire - WF12 7TH Tel: 01924 460 494 - Fax: 01924 455 328

MIDDLE EAST - Chauvin Arnoux Middle East P.O. BOX 60-154 - 1241 2020 JAL EL DIB (Beirut) -LEBANON Tel: (01) 890 425 - Fax: (01) 890 424

**中国 - 上海浦江埃纳迪斯仪表有限公司** 上海市虹口区祥德路381号3号楼3楼

Tel: +86 21 65 21 51 96 - Fax: +86 21 65 21 61 07

USA - Chauvin Arnoux Inc - d.b.a AEMC Instruments 200 Foxborough Blvd. - Foxborough - MA 02035 Tel: +1 (508) 698-2115 - Fax: +1 (508) 698-2118

#### http://www.chauvin-arnoux.com

190, rue Championnet - 75876 PARIS Cedex 18 - FRANCE Tél. : +33 1 44 85 44 85 - Fax : +33 1 46 27 73 89 - info@chauvin-arnoux.fr Export : Tél. : +33 1 44 85 44 86 - Fax : +33 1 46 27 95 59 - export@chauvin-arnoux.fr